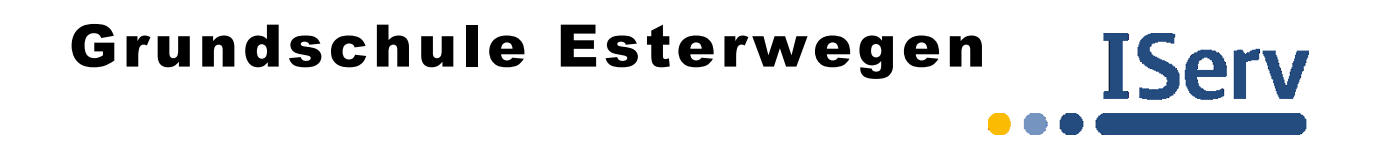

## Schulbuchausleihe

Die folgende Anleitung soll Ihnen dabei helfen, die Schulbuchausleihe schnell und bequem zu erledigen:

 Melden Sie sich mit dem Account (Benutzername, Passwort) Ihres Kindes auf IServ an.

| det bleiben |
|-------------|
|             |

Im Menü links finden Sie die (sehr reduzierte) Übersicht der Module von IServ.

2) Klicken Sie auf "alle Module", um die vollständige Übersicht zu erhalten.

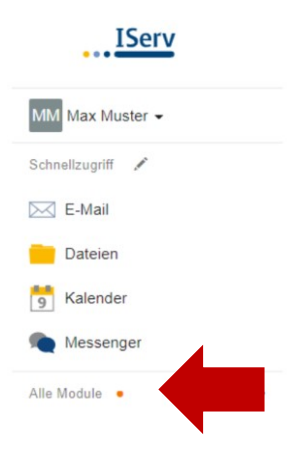

3) Suchen Sie das Modul "Schulbücher" und starten Sie es.

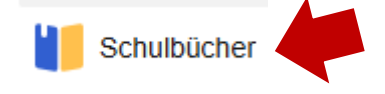

## 4) Wählen Sie nun den Reiter "Anmeldung" aus.

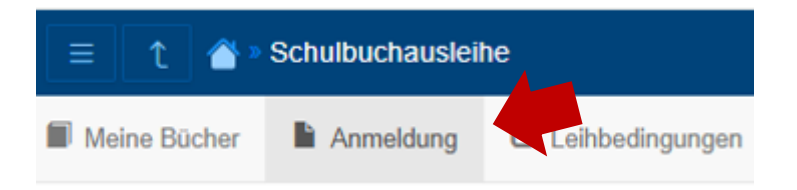

 5) Wählen Sie den Jahrgang, den Ihr Kind im Schuljahr 2025/2026 besuchen wird, durch Anklicken des Buttons "Anmelden" aus.
 Sofern bei Ihrem Kind ein sonderpädagogischer Unterstützungsbedarf verfügt wurde, wählen Sie bitte die zweite Bücherliste des jeweiligen Jahrgangs aus.

## Grundschule Esterwegen Anmeldung zur Schulbuchausleihe

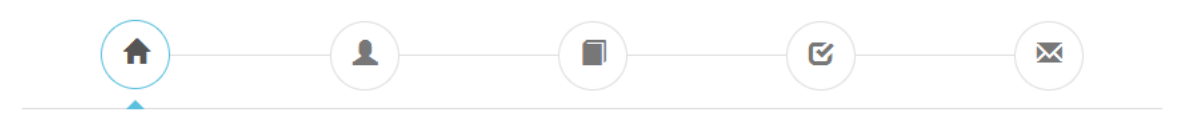

## Herzlich willkommen

Auf dieser Seite können Sie sich/Ihr Kind zur Ausleihe der Schulbücher im Schuljahr 25/26 anmelden. Im Folgenden werden Sie Schritt für Schritt durch die Anmeldung geführt. Die Anmeldung wird erst endgültig abgeschickt, wenn Sie im letzten Schritt den Leihbedingungen zugestimmt haben.

Bitte vergessen Sie nicht im Anschluss die ggf. fällige Gebühr zu überweisen. Alle benötigten Informationen hierzu finden Sie nach dem Absenden der Anmeldung auf der Bestätigungsseite. Geht das Geld nicht bis zum dort genannten Stichtag ein, kann die Anmeldung leider nicht berücksichtigt werden und Sie müssen die Lernmittel selbst anschaffen.

Bitte wählen Sie die für Sie/Ihr Kind im Schuljahr 25/26 zutreffende Bücherliste.

| Bücherlisten für das <u>Schuljahr 25/26</u>                                                                                   |            |
|----------------------------------------------------------------------------------------------------|------------|
| Jahrgang 2<br>Anmeldezeitraum: 07.05.2025 - 21.05.2025<br>Bücherliste anzeigen (PDF)                                          | Anmelden → |
| Jahrgang 2 Sonderpädagogischer Unterstützungsbedarf<br>Anmeldezeitraum: 07.05.2025 - 21.05.2025<br>Bücherfiste anzeigen (PDF) | Anmelden → |
| Jahrgang 3<br>Anmeldezeitraum: 07.05.2025 - 21.05.2025<br>Bücherliste anzeigen (PDF)                                          | Anmelden → |
| Jahrgang 3 Sonderpädagogischer Unterstützungsbedarf<br>Anmeldezeitraum: 07.05.2025 - 21.05.2025<br>Bücherfiste anzeigen (PDF) | Anmelden 🔶 |
| Jahrgang 4<br>Anmeldezeitraum: 07.05.2025 - 21.05.2025<br>Bücherliste anzeigen (PDF)                                          | Anmelden → |
| Jahrgang 4 Sonderpädagogischer Unterstützungsbedarf<br>Anmeldezeitraum: 07.05.2025 - 21.05.2025<br>Bücherliste anzeigen (PDF) | Anmelden → |

6) Füllen Sie alle Felder unter Erziehungsberechtigte/r und Schüler/in aus. Hinweis: Es genügt, die Daten eines Erziehungsberechtigten einzutragen.

| Anmeldung zum Ausleihverfahren                                                           |                                                      | Kontaktdater      | Kontaktdaten  |  |
|------------------------------------------------------------------------------------------|------------------------------------------------------|-------------------|---------------|--|
| Hier bitte angeben, wer zum Ausleihverfah<br>Vorname                                     | ren angemeldet werden soll (Schüler•in).<br>Nachname | Straße & P        | Nr. PLZ Stadt |  |
| Geburtsdatum                                                                             | tt.mm.jjjj                                           | Telef<br>(option  | fon  anal)    |  |
| Bücherliste                                                                              | Jahrgang 3                                           | E-M               | Aail @        |  |
| Achtung: Bitte prüfen Sie noch einmal, ob<br>richtige Liste für das Schuljahr 25/26 ist. | die Bücherliste Jahrgang 3 auch die                  | E-M<br>(wiederhol | Aail @        |  |

7) Sofern die Voraussetzungen vorliegen, setzen Sie bitte mithilfe der Maus einen Haken vor "Ermäßigungsantrag stellen" bzw. "Befreiungsantrag stellen". Im klicken Sie die Schaltfläche "Bücher auswählen" Anschluss an. Hinweis: Der jeweilige Antrag auf Ermäßigung oder Befreiung muss bis spätestens zum 21.05.2025 im Sekretariat abgegeben werden. Hierzu werden ein gültiger Leistungsbescheid und ein komplett ausgefülltes Formular benötigt, damit die jeweiligen Anträge im Sekretariat bearbeitet werden können.

| Ermäßigungsantrag (optional)                                                                                                    | Befreiungsantrag (optional)                                                                                                    |
|----------------------------------------------------------------------------------------------------|----------------------------------------------------------------------------------------------------|
| Ich bin erziehungsberechtigt für mindestens drei schulpflichtige Kinder und<br>beantrage eine Ermäßigung des Entgelts für die Ausleihe. Die Ermäßigung beträgt<br>20 %. Der Nachweis ist durch Vorlage der Schülerausweise oder entsprechender<br>Bescheinigungen zu erbringen.<br>Abgabefrist der Nachweise: 21.05.2025<br>Ermäßigungsantrag stellen | Ich bin leistungsberechtigt nach <ul> <li>em Asylbewerberleistungsgesetz,</li> <li>dem Bundeskindergeldgesetz</li> <li>§ a - Kinderzuschlag,</li> <li>dem Sozialgesetzbuch, zweites Buch (SGB II):</li> <li>Grundsicherung für Arbeitsuchende,</li> <li>dem Sozialgesetzbuch, achtes Buch (SGB VII):</li> <li>Schülerinnen und Schüler, denen Hilfe zur Erziehung mit Unterbringung außerhalb des Elternhauses gewährt wird (im Wesentlichen Heim- und Pflegekinder),</li> <li>dem Sozialgesetzbuch, zwöltes Buch (SGB XII): Sozialhilfe,</li> <li>dem Mohngeldgesetz (WoGG)</li> <li>nur in den Fällen, wenn durch Wohngeld die Hilfebedürftigkeit im Sinne des § 9 SGB il oder des § 19 Abs. 1 und 2 SGB XII vermieden oder beseitigt wird (siehe § 7 Abs. 1 Satz 3 Nr. 2 WoGG).</li> </ul> Damt bin ich im Schuljahr 25/26 von der Zahlung des Entgelts für die Ausleihe befreit. Der Nachweis ist durch Vorlage des Leistungsbescheides oder durch eine Bescheinigung des Leistungsträgers zu erbringen und muss zu einem bestimmten Stichtag güttig sein. Diesen teilt ihnen die Schule mit. Abgabefrist der Nachweise: 21.05.2025 Befreiungsantrag stellen |
| A Bücherliste ohne Anmeldung einsehen                                                                                                    | « Zurück Bücher auswählen »<br>Bitte füllen Sie zunächst alle Felder aus.                                                                                                    |

8) Kontrollieren Sie die ausgewählte Schulbuchliste. Es wird nur eine Paketausleihe angeboten.

**Hinweis:** Wählen Sie beim Wahlbereich, ob Ihr Kind am konfessionellkooperativen Religionsunterricht teilnehmen soll.

| Wahlbereiche                        |                                                  |   |  |
|-------------------------------------|--------------------------------------------------|---|--|
| Teilnahme am<br>Religionsunterricht | – Bitte wählen –<br>Dieses Feld bitte ausfüllen. | ~ |  |

 Lesen Sie die Leihbedingungen der Schule aufmerksam durch, stimmen Sie ihnen zu und klicken Sie mit der Maus auf die Schaltfläche "Prüfen & Absenden".

Leihbedingungen

- Die Leihgebühr muss bis zum genannten Zahlungstermin auf dem Konto der Schulbuchausleihe eingegangen sein. Bei nicht fristgerechtem Eingang ist keine Teilnahme
  möglich und die Lernmittel müssen selber beschafft werden.
- Nach Erhalt der Lernmittel sind diese auf Vorschäden zu überprüfen. Falls Vorschäden festgestellt werden, müssen diese unverzüglich der Schule mitgeteilt werden.
   Die Teilnehmer vermflichten sich, die ausgeliehenen Rücher serzfällig zu behandeln
- Die Teilnehmer verpflichten sich, die ausgeliehenen Bücher sorgfältig zu behandeln.
   Bei Vertauschung der Rücher haftet inder Entleiher für des ursprünglich durch ihn au
- Bei Vertauschung der Bücher haftet jeder Entleiher für das ursprünglich durch ihn ausgeliehene Buch. Eine Liste der jeweils erhaltenen Bücher ist über IServ einsehbar.
  Bei Nichtabgabe oder Beschädigung entliehener Bücher, verpflichten sich die Teilnehmer, den Zeitwert zu ersetzen. Geschieht dies nicht, behalten wir uns vor, den Teilnehmer vom Ausleihverfahren der kommenden Jahre auszuschließen.

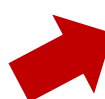

Hiermit stimme ich den Leihbedingungen zu.

Bitte stimmen Sie zunächst den Leihbedigungen zu.

« Zurück

**10)** Überprüfen Sie die von Ihnen getätigten Angaben zu ihrer Person und der Ihres Kindes.

>Sind alle Angaben korrekt, dann klicken Sie auf "Anmeldung abschicken".
>Sollten Sie Fehler finden, wählen Sie bei den Kontaktdaten und/oder der Bücherauswahl die Schaltfläche "bearbeiten" aus.

**11)** Bitte beachten Sie den generierten Verwendungszweck für Ihre Überweisung und überweisen Sie den angegebenen Betrag bis spätestens zum **28.05.2025**.

Bei Rückfragen oder bei Problemen wenden Sie sich bitte per Mail an Frau Kampen (christine.kampen@gs-esterwegen.de) oder bitten im Sekretariat um Rückruf.